# **Configure CIMC on FMC and Troubleshoot Common Issues**

# Contents

| Introduction        |  |
|---------------------|--|
| Prerequisites       |  |
| Requirements        |  |
| Components Used     |  |
| Configure           |  |
| Default passwords   |  |
| <u>Froubleshoot</u> |  |

## Introduction

This document describes the configuration of CIMC (Cisco Integrated Management Controller) on FMC and how to troubleshoot common issues.

# Prerequisites

It is important to note that the CIMC can only be configured on a physical FMC.

Some FMCs come with an outdated version of CIMC, and the only way to upgrade it is by applying the BIOS Hotfix: Cisco\_Firepower\_Mgmt\_Center\_BIOSUPDATE\_XXX\_EN-11.sh.REL.tar (On version 6.2.3, the filename is: Sourcefire\_3D\_Defense\_Center\_S3\_BIOSUPDATE\_623\_EL-7.sh.REL.tar).

The hotfix is identified as 7.4 (to the exception on 6.2.3, which is identified as 7.1), however, the device is not going to upgrade to that version, is only affecting the BIOS and CIMC version. The bug that further explains about why it is being detected as 7.1 is Cisco bug ID <u>CSCwd47327</u>. This also applies to 7.4.

Adobe has deprecated flash-based content since 2020-12-31, with this accessing any page with Flash is not longer be possible.

The upgrade is necessary as old CIMC versions require Flash, this would mean that the release trains earlier than 3.1(3a), which includes the 2.2(x) release train are Java-based, therefore, it needs to be upgraded to be accessible again through the GUI. This information can be verified at <u>Specific Releases of UCS Manager Affected by Adobe Flash End-of-Life</u>.

## Requirements

- Physical access to the FMC.
- USB Keyboard
- VGA Monitor

#### **Components Used**

• FMC 2600

The information in this document was created from the devices in a specific lab environment. All of the devices used in this document started with a cleared (default) configuration. If your network is live, ensure that you understand the potential impact of any command.

## Configure

**1.** As initially stated, it is important to ensure that the CIMC is on a version that does not require Flash. The only way for this, is by accessing through the GUI. Therefore, the recommendation is to upgrade if you have not applied the BIOSUPDATE before, otherwise, you can skip to step 6.

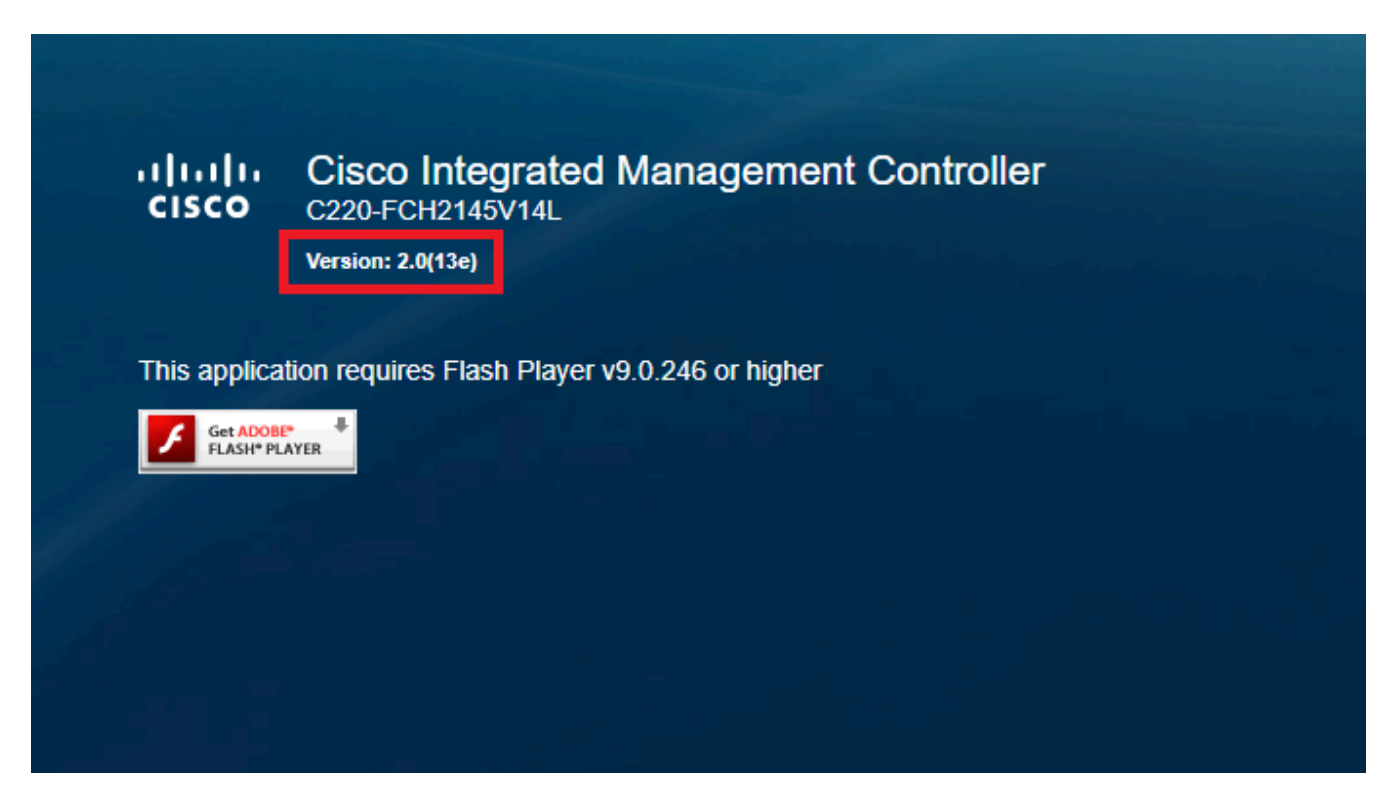

Flash-based CIMC version

#### Cisco Integrated Management Controller (Cisco IMC) Information

| Hostname:         | CIMC-FMC-2600-2   |  |  |
|-------------------|-------------------|--|--|
| IP Address:       |                   |  |  |
| MAC Address:      | A4:88:73:5A:92:18 |  |  |
| Firmware Version: | 4.1(1f)           |  |  |

**2.** To upgrade, you must look for the file Cisco\_Firepower\_Mgmt\_Center\_BIOSUPDATE\_XXX\_EN-11.sh.REL.tar, this is under the base version (with the exception of 6.2.3).

For example:

if you are running version 7.0.3, you must look on 7.0.0:

HTML5 CIMC Version

| Q. Search                        | Firepower Management Center 2600                                                                                                 |                                                                |                  |      |  |
|----------------------------------|----------------------------------------------------------------------------------------------------|----------------------------------------------------------------|------------------|------|--|
| Expand All Collapse All<br>7.0.6 | Release 7.0.0<br>A My Notifications                                                                                              | Related Links a<br>Release Notes for 7.<br>7.0.0 Documentation | nd Documentation |      |  |
| 7.0.4                            | File Information                                                                                                    | Release Date                                                   | Size             |      |  |
| 7.0.2.1                          | Firepower Management Center BIOS Update Hotfix EN<br>Do not untar<br>Cisco_Firepower_Mgmt_Center_BIOSUPDATE_700_EN-11.sh.REL.tar | 17-Jan-2024                                                    | 519.79 MB        | ±₩∎  |  |
| 7.0.1.1                          | Advisories C                                                                                                    | 13-Dec-2021                                                    | 517.53 MB        | ±₩∎  |  |
| 7.0.1<br>7.0.0.1                 | Cisco_Firepower_Mgmt_Center_BIOSUPDATE_700_EL-7.sh.REL.tar<br>Advisories                                                         |                                                                |                  |      |  |
| <b>7.0.0</b>                     | Firepower Management Center install package<br>Cisco_Firepower_Mgmt_Center-7.0.0-94-Restore.iso<br>Advisories                    | 26-May-2021                                                    | 2450.83 MB       | ⊥∵,  |  |
| 6.6                              | Firepower Management Center upgrade Do not untar                                                                                 | 26-May-2021                                                    | 2027.59 MB       | ±∵≓∎ |  |
| 6.4                              | Cisco_Hrepower_Mgmt_Center_upgrade-7.0.0-94.sh.REL.tar<br>Advisories C                                                           |                                                                |                  |      |  |

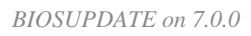

#### If you are running version 6.6.7, you must look on 6.6.0:

| Q Search                | $\supset$                                                                                                    | Firepower Management Center 2600                                                                |                                                                   |                                   |                         |  |
|-------------------------|----------------------------------------------------------------------------------------------------|-------------------------------------------------------------------------------------------------|-------------------------------------------------------------------|-----------------------------------|-------------------------|--|
| Expand All Collapse All |                                                                                                    | Release 6.6.0                                                                                   | Related Links and Documentation<br>Firepower Hotfix Release Notes |                                   |                         |  |
| 7.0.0.1                 |                                                                                                    | ,                                                                                               | Release Notes for 6.6<br>Documentation Road                       | 5.0<br>map                        |                         |  |
| 7.0.0                   |                                                                                                    |                                                                                                 |                                                                   |                                   |                         |  |
| 6.7                     | >                                                                                                    | We recommend upgrading to our Suggested Release, as indicated I see the release notes.          | by a <b>gold</b> star for each pro                                | duct, to take advantage of resolv | ed issues. For details, |  |
| 6.6.7.1                 | Ť                                                                                                    |                                                                                                 |                                                                   |                                   |                         |  |
| 6.6.7                   | 6.6.7 File Information                                                                                                    |                                                                                                 | Release Date                                                      | Size                              |                         |  |
| 6.6.5.2                 | Firepower Management Center BIOS Update Hotfix EN<br>Do not untar<br>Cisco_Firepower_Mgmt_Center_BIOSUPDATE_660_EN-11.sh.REL.tar |                                                                                                 | 17-Jan-2024                                                       | 519.79 MB                         | - ∵ ∵ ∎                 |  |
| 6.6.5.1                 |                                                                                                    | Advisories 📑                                                                                    |                                                                   |                                   |                         |  |
| 6.6.5                   |                                                                                                    | Firepower Management Center BIOS Update Hotfix EL                                               | 13-Dec-2021                                                       | 517.53 MB                         | ± 👾 🖿                   |  |
| 6.6.4                   |                                                                                                    | Do not untar<br>Cisco_Firepower_Mgmt_Center_BIOSUPDATE_660_EL-7.sh.REL.tar                      |                                                                   |                                   |                         |  |
| 6.6.3                   |                                                                                                    | Advisories L                                                                                    |                                                                   |                                   |                         |  |
| 6.6.1                   |                                                                                                    | Firepower Management Center install package<br>Cisco_Firepower_Mgmt_Center-6.6.0-90-Restore.iso | 06-Apr-2020                                                       | 2652.96 MB                        | ±∵. ∎                   |  |
| 6.6.0.1                 |                                                                                                    | Advisories 🗋                                                                                    |                                                                   |                                   |                         |  |
| 6.6.0                   |                                                                                                    | Firepower Management Center upgrade<br><mark>Do not untar</mark>                                | 06-Apr-2020                                                       | 2087.93 MB                        | ±∵≓∎                    |  |
| 6.4                     | >                                                                                                    | Cisco_Firepower_Mgmt_Center_Upgrade-6.6.0-90.sh.REL.tar<br>Advisories C                         |                                                                   |                                   |                         |  |

BIOSUPDATE on 6.6.0

If you are running version 6.2.3, you can safely look for 6.2.3:

| 6.2      | ~ |                                                                                                   |              |              |               |
|----------|---|---------------------------------------------------------------------------------------------------|--------------|--------------|---------------|
| 6.2.3.18 |   |                                                                                                   |              |              |               |
| 6.2.3.17 |   | File Information                                                                                  | Release Date | Size         |               |
| 6.2.3.16 |   | Firepower Management Center BIOS Update Hotfix EL<br>Do not untar                                 | 13-Dec-2021  | 517.53 MB    | ⊥ ∵ ∎         |
| 6.2.3.15 |   | Sourcefire_3D_Defense_Center_S3_BIOSUPDATE_623_EL-7.sh.REL.tar<br>Advisories [2]                  |              |              |               |
| 6.2.3.14 |   | Firepower Management Center upgrade from 6.1.0 or 6.2.0 to                                        | 01-Jun-2020  | 1835.84 MB   | + 🗸 🖿         |
| 6.2.3.13 |   | 6.2.3                                                                                             | 0.0000 2020  | 100010 1 110 | - ·· •        |
| 6.2.3.12 |   | Sourcefire_3D_Defense_Center_S3_Upgrade=6.2.3=113.sh<br>Advisories C                              |              |              |               |
| 6.2.3.11 |   | Firepower Management Center upgrade from 6.2.1 or 6.2.2 to                                        | 01-Jun-2020  | 1835.86 MB   | + \: <b>•</b> |
| 6.2.3.10 |   | 6.2.3<br>Do not untar                                                                             |              |              |               |
| 6.2.3.9  |   | Sourcefire_3D_Defense_Center_S3_Upgrade-6.2.3-113.sh.REL.tar                                      |              |              |               |
| 6.2.3.7  |   | Advisories 📑                                                                                      |              |              |               |
| 6.2.3.6  |   | Firepower Management Center system software<br>Sourcefire_Defense_Center_M4-6.2.3-113-Restore.iso | 01-Jun-2020  | 2327.92 MB   | <u>+</u> \:   |
| 6.2.3.5  |   | Advisories 📑                                                                                      |              |              |               |
| 6.2.3.4  |   | Firepower Management Center 6.2.3 Hotfix - Local Malware<br>Certificate                           | 15-Nov-2018  | 0.89 MB      | ±∵:           |
| 6.2.3.3  |   | Do not untar                                                                                      |              |              |               |
| 6.2.3.2  |   | Hotfix_Local_Malware_Cert-6.2.3.999-4.sh.REL.tar<br>Advisories 📑                                  |              |              |               |
| 6.2.3.1  |   | Firepower Management Center 6.2.3 Hotfix H                                                        | 28-Sep-2018  | 5.95 MB      | + 🗸 🖿         |
| 6.2.3    |   | Sourcefire_3D_Defense_Center_S3_Hotfix_H-6.2.3.999-5.sh.REL.tar<br>Advisories 📑                   |              |              | •             |

BIOSUPDATE on 6.2.3

#### **3.** Upload the file to the FMC through System > Updates:

| Product Updates Rule Updates Geolocation Updates                   |          |                              |                    |               |
|--------------------------------------------------------------------|----------|------------------------------|--------------------|---------------|
|                                                                    |          |                              | L Download Updates | Upload Update |
| Currently running software version: 7.0.4                          |          |                              |                    |               |
| Currently installed VDB version: build 370 ( 2023-08-21 08:59:13 ) |          |                              |                    |               |
| Available Updates Readiness History                                |          |                              |                    |               |
| Түре                                                               | Version  | Date                         | Reboot             |               |
| Cisco Vulnerability And Fingerprint Database Updates               | 370      | Mon Aug 21 09:01:06 UTC 2023 | No                 | S 6           |
| Cisco Firepower Mgmt Center Hotfix EL                              | 7.1.0-7  | Mon Nov 8 14:50:06 UTC 2021  | Yes                | 🗧 😽 🖯         |
| Cisco FTD SSP FP2K Upgrade                                         | 7.0.4-55 | Sun Aug 7 20:06:38 UTC 2022  | Yes                | 2 % 8         |
|                                                                    |          |                              |                    |               |

Upload Hotfix

- 4. Once the file is uploaded, you proceed to click on "install" and install the Hotfix:
- **5.** Once the upgrade finishes, the CIMC no longer requires Flash.
- **6.** Now, reboot the FMC in order to configure CIMC.
  - **a.** Through the GUI, go to System > Configuration > Process and choose Reboot Management Center:

|                                     | Name                              |               |
|-------------------------------------|-----------------------------------|---------------|
| Access Control Preferences          | Shutdown Management Center        | Run Command   |
| Audit Log                           |                                   | the convert   |
| Audit Log Certificate               | Reboot Management Center          | WRUN Command  |
| Change Reconciliation               | Restart Management Center Console | 🕈 Run Command |
| Console Configuration               |                                   |               |
| DNS Cache                           |                                   |               |
| Dashboard                           |                                   |               |
| Database                            |                                   |               |
| Email Notification                  |                                   |               |
| External Database Access            |                                   |               |
| HTTPS Certificate                   |                                   |               |
| Information                         |                                   |               |
| Intrusion Policy Preferences        |                                   |               |
| Language                            |                                   |               |
| Login Banner                        |                                   |               |
| Management Interfaces               |                                   |               |
| Network Analysis Policy Preferences |                                   |               |
| Process                             |                                   |               |
| REST API Preferences                |                                   |               |
| Remote Storage Device               |                                   |               |
| SNMP                                |                                   |               |
| Session Timeout                     |                                   |               |
| Time                                |                                   |               |
| Time Synchronization                |                                   |               |
| UCAPL/CC Compliance                 |                                   |               |
| User Configuration                  |                                   |               |
| Vulnerability Mapping               |                                   |               |
| Web Analytics                       |                                   |               |

Reboot FMC GUI

**b.** Through CLI, do "system reboot":

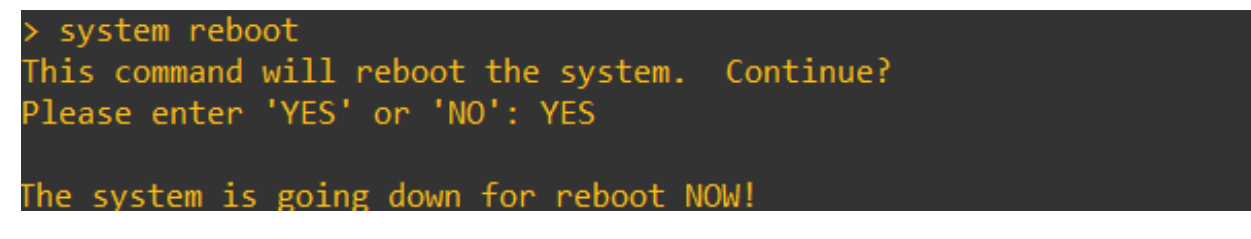

Reboot FMC CLI

**7.** Now, it starts booting, you can check the CIMC IP assigned at "Cisco IMC IPv4", this can be modified later. Initially, can be shown as 0.0.0.0:

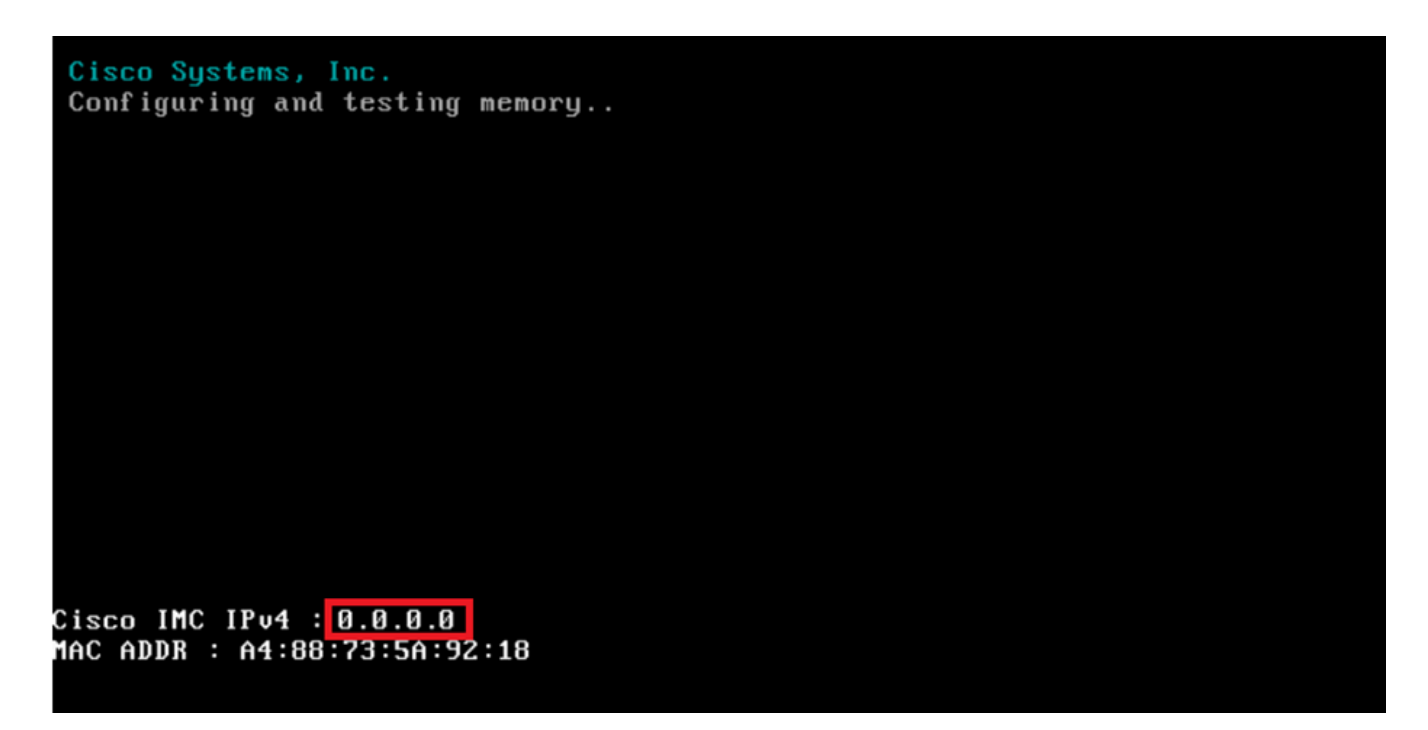

CIMC IP

8. Once it reaches the menu to access BIOS and CIMC Configuration, press F8:

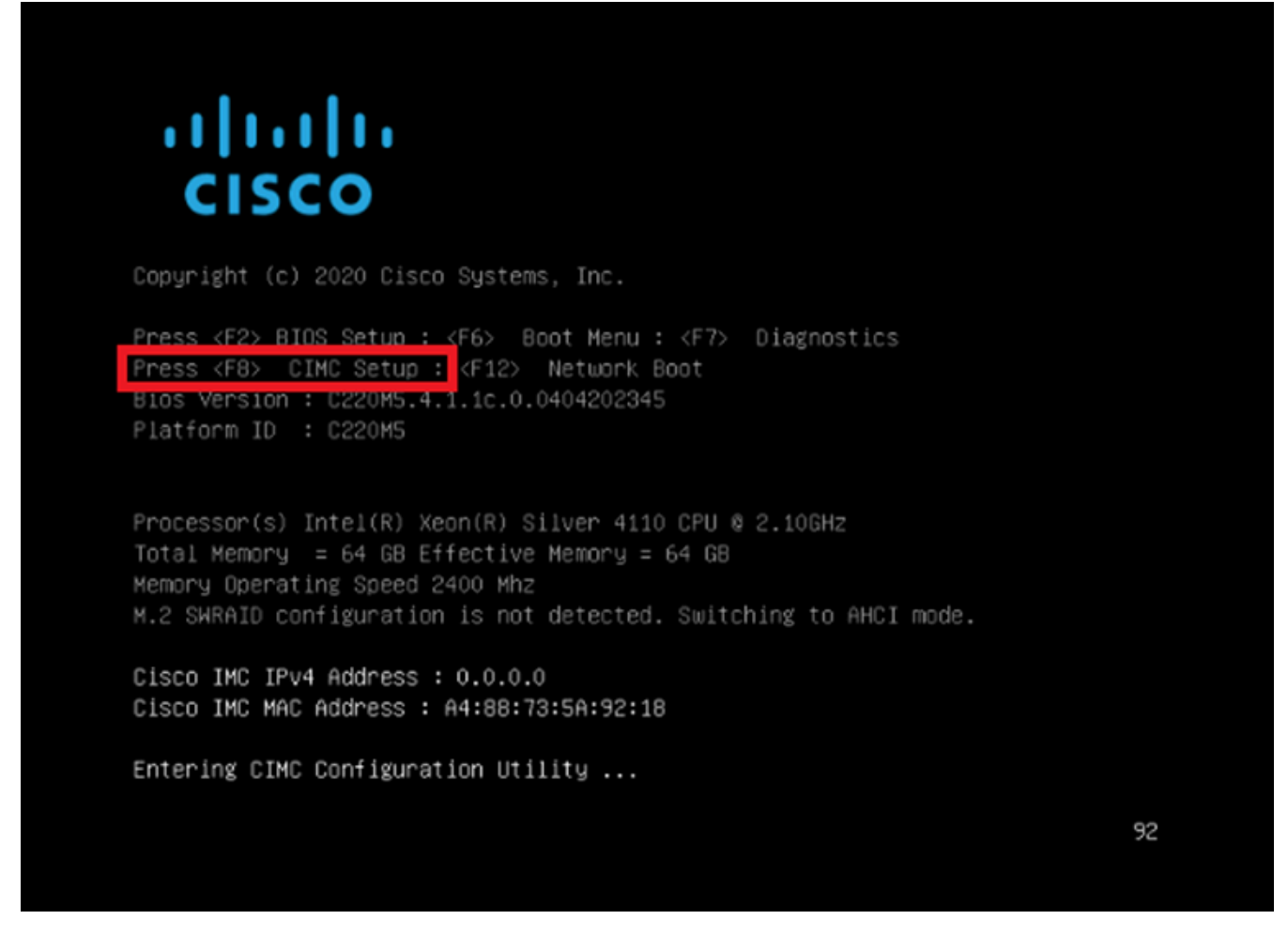

Enter CIMC Setup

**9.** The CIMC configuration is shown as below:

| NIC mode                  |                 |       | NTC redundancu      |                     |                |
|---------------------------|-----------------|-------|---------------------|---------------------|----------------|
| Dedicated:                | [X]             |       | None:               | ,<br>(XJ            |                |
| Shared LOM:               | []              |       | Active-standh       | u: []               |                |
| Cisco Card:               |                 |       | Active-active       | ·g. []              |                |
| Riser1:                   | r 1             |       | VLAN (Advanced      | 1)                  |                |
| Riser2:                   | r 1             |       | VLAN enabled:       | í n                 |                |
| MLom:                     | r i             |       | VLAN ID:            | 650                 |                |
| Shared LOM Ext:           | []              |       | Priority:           | 0                   |                |
| IP (Basic)                |                 |       |                     |                     |                |
| IPV4:                     | [X]             | IPV6: | [] IPV4 and IPV6    | : []                |                |
| DHCP enabled              | []              |       |                     |                     |                |
| CIMC IP:                  |                 |       |                     |                     |                |
| Prefix/Subnet:            | 255.255.25      | 55.0  |                     |                     |                |
| Gateway:                  | 10.0.0.1        |       |                     |                     |                |
| Pref DNS Server:          | 8.8.8.8         |       |                     |                     |                |
| Smart Access USB          |                 |       |                     |                     |                |
| Enabled                   | []              |       |                     |                     |                |
|                           |                 |       |                     |                     |                |
| <up down="">Selectio</up> | n <f10>Sa</f10> | ave k | Space>Enable/Disabl | le <f5>Refresh</f5> | <esc>Exi</esc> |
| <f1>Additional se</f1>    | ttings          |       |                     |                     |                |

CIMC IP Configuration

**a.** For the NIC Mode you can choose Dedicated in order to use the interface that is labeled as "M" on the FMC.

**b.** For the NIC redundancy, you can choose None.

**c.** VLAN you can leave it as disabled, as it can cause connectivity issue unless you know how to configure external devices.

**d.** For IP, you can choose IPv4, IPv6 or IPv4 and IPv6 based on how you would like to set up the configuration.

e. If you have DHCP server for this, you can enable it, otherwise configure the IP.

f. Once you have finished the network configuration you can use F10 to save.

For more information regarding NIC modes, check <u>Setting Up the System With the Cisco IMC</u> <u>Configuration</u>.

h. Now, press F1 for hostname and password configuration.

| 1          |                                                             |                                                                                 |
|------------|-------------------------------------------------------------|---------------------------------------------------------------------------------|
| 1          |                                                             |                                                                                 |
| ]          |                                                             |                                                                                 |
| ]          |                                                             |                                                                                 |
| ]          |                                                             |                                                                                 |
|            |                                                             |                                                                                 |
|            |                                                             |                                                                                 |
| sword:     |                                                             |                                                                                 |
| password:  |                                                             |                                                                                 |
|            |                                                             |                                                                                 |
| 1          |                                                             |                                                                                 |
| Admin Mode | Operation Mode                                              |                                                                                 |
| Auto       | 1000                                                        |                                                                                 |
| Auto       | full                                                        |                                                                                 |
|            |                                                             |                                                                                 |
| ]          |                                                             |                                                                                 |
|            |                                                             |                                                                                 |
|            | sword:<br>password:<br>]<br>Admin Mode<br>Auto<br>Auto<br>] | sword:<br>password:<br>Admin Mode Operation Mode<br>Auto 1000<br>Auto full<br>] |

CIMC Password and save settings

- **a.** Here, you can set the Hostname as you wish.
- **b.** For default user, you can set the password as desired.
- c. Once you are done, press F10 and the ESC.

### **Default passwords**

If you have used factory reset or the CIMC is requesting a password you can try one of the following:

Cisco12345 password Cisco p@ssw0rd.

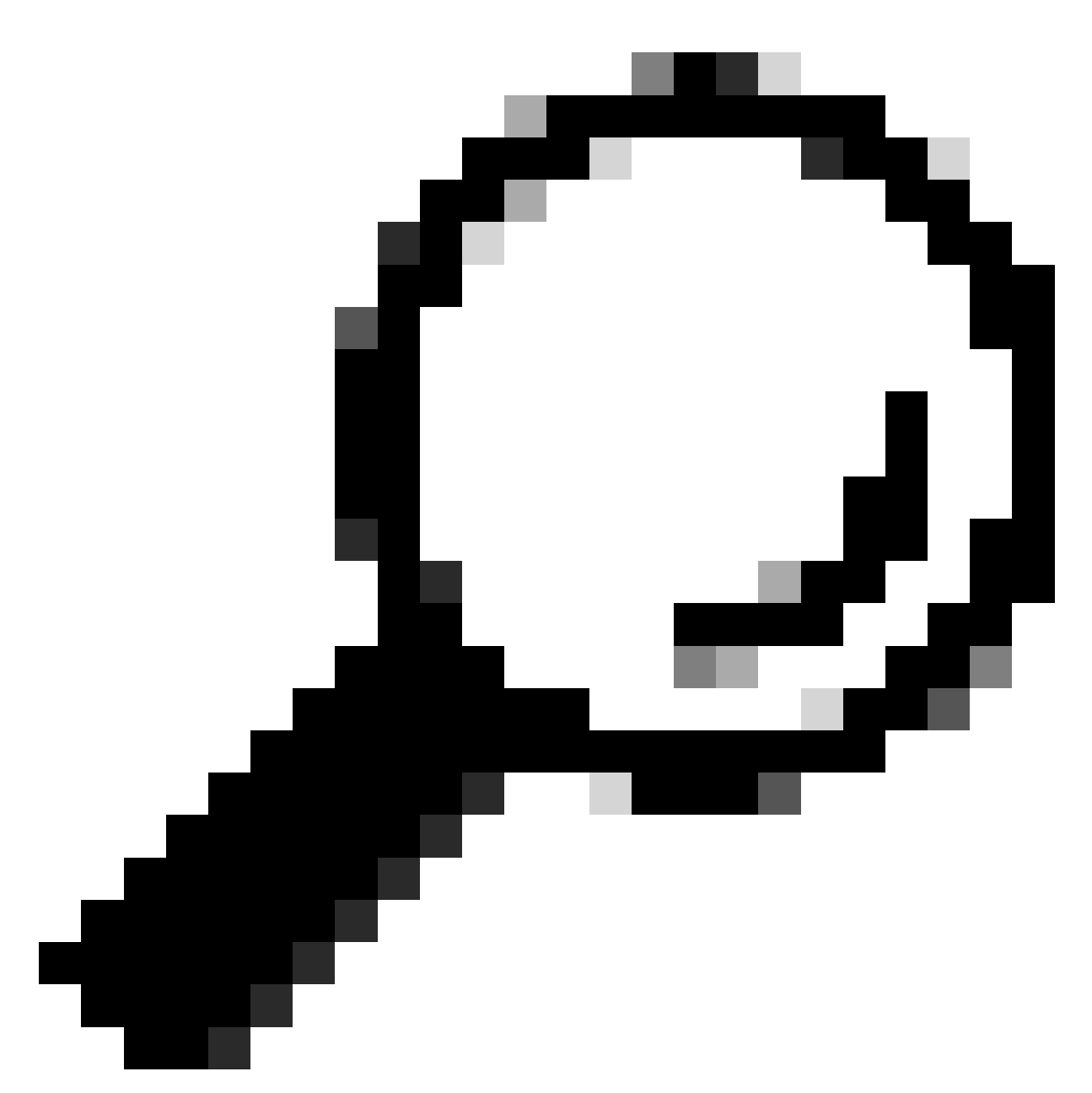

Tip: Make sure to have NUM LOCK on the Keyboard disabled.

You must now, be able to access the CIMC GUI:

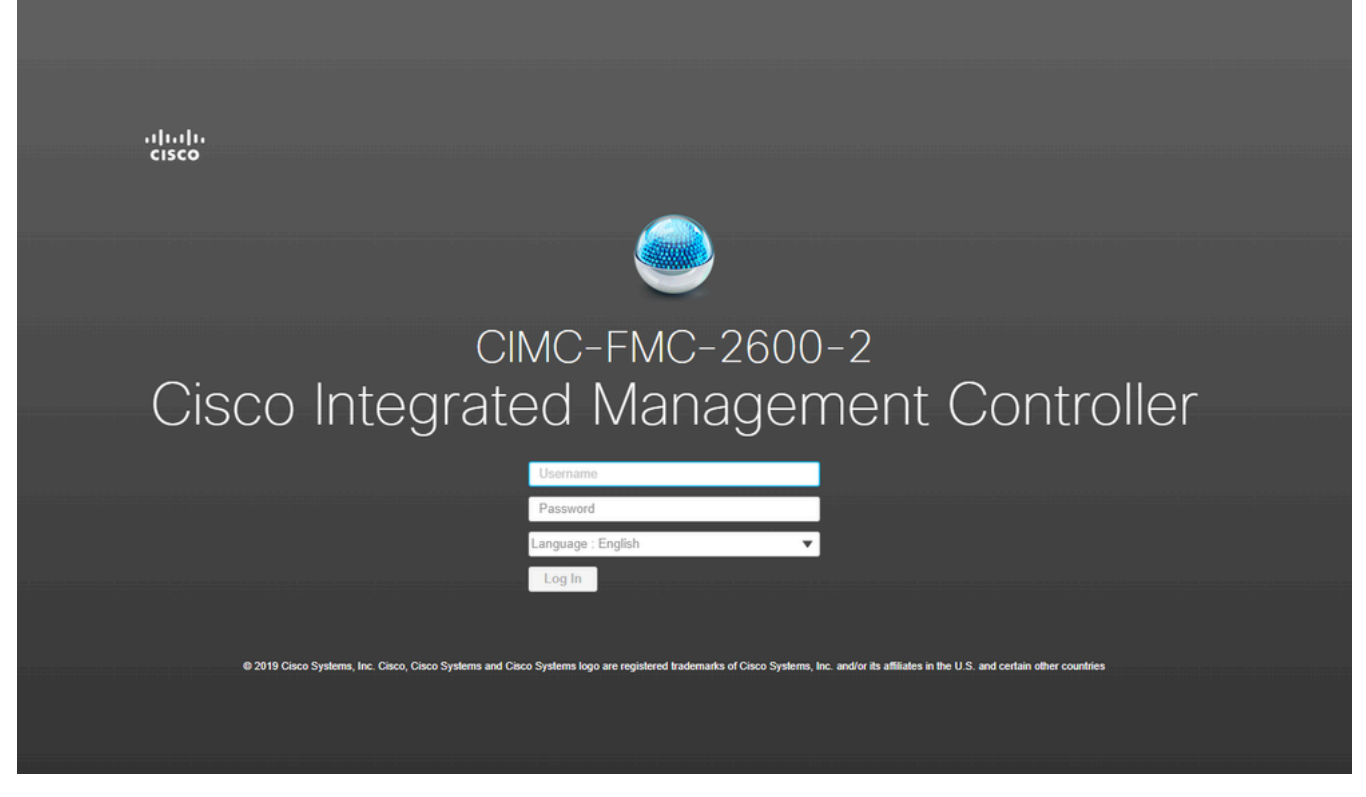

CIMC GUI

### Troubleshoot

There is a known issue in which if the FMC is rebooted, it may go into a CLI called "startup.nsh":

Press ESC in 0 seconds to skip startup.nsh or any other key to continue.

Shell> \_

In order to exit from this shell, type "exit" and the next thing to happen is to automatically boot the image.

In this situation, it is a matter of boot order that can be checked on the CIMC. The reason for the device going to this boot is that the "EFI" component is booting first than the other components:

1. Click on the three lines at the top left and look for "COMPUTE"

2. Once you are on compute, make sure the boot order and any other configuration is as follows:

| 😕 🖞 Cisco Integrated Management C                                                              | Controller     |                                                                                                    |
|------------------------------------------------------------------------------------------------|----------------|----------------------------------------------------------------------------------------------------|
| n / Compute / BIOS 🚖                                                                           |                |                                                                                                    |
| BIOS Remote Management Troubleshooting                                                         | Power Policies | PID Catalog                                                                                                    |
| BIOS Properties                                                                                |                |                                                                                                    |
| Running Version       C220M5.4.1         UEFI Secure Boot                                      | .1c.0_M5_FMC   | ▼<br>▼                                                                                                    |
| <ul> <li>Configured Boot Devices</li> <li>Basic<br/>CDROM<br/>HDD</li> <li>Advanced</li> </ul> |                | Actual Boot Devices<br>Cisco Firepower Management Center (NonPolicyTarget)<br>Cisco EFI System Restore (NonPolicyTarget)<br>UEFI: Built-in EFI Shell (NonPolicyTarget)<br>UEFI: PXE IP4 Intel(R) Ethernet Controller X550 (NonPolicyTarget)<br>UEFI: PXE IP4 Intel(R) Ethernet Controller X550 (NonPolicyTarget) |
|                                                                                                |                | Configure Boot Order                                                                                                    |

CIMC Boot options

**3.** If the issue persists, click on "Configure Boot Order", choose "EFI" and click the right arrow:

| Configure B   | oot Order |    |      |         |            | @ X                |
|---------------|-----------|----|------|---------|------------|--------------------|
| Configured Bo | Advanced  |    |      |         |            |                    |
| Device        | Types     | -¢ | Boot | t Order | <b>☆</b> - |                    |
|               | Name      |    |      | Name    |            |                    |
|               | FDD       |    |      | CDROM   |            |                    |
|               | PXE       | << |      | HDD     |            | Down               |
|               | EFI       |    |      |         |            | Un                 |
|               |           |    |      |         |            | oh                 |
|               |           |    |      |         |            |                    |
|               |           |    |      |         |            |                    |
|               |           |    |      |         |            |                    |
|               |           |    |      |         |            |                    |
|               |           |    |      |         |            | Save Changes Close |
|               |           |    |      |         |            |                    |

CIMC Boot Configuration

4. Make sure that it is the last item and click on "Save changes" and then "Close":

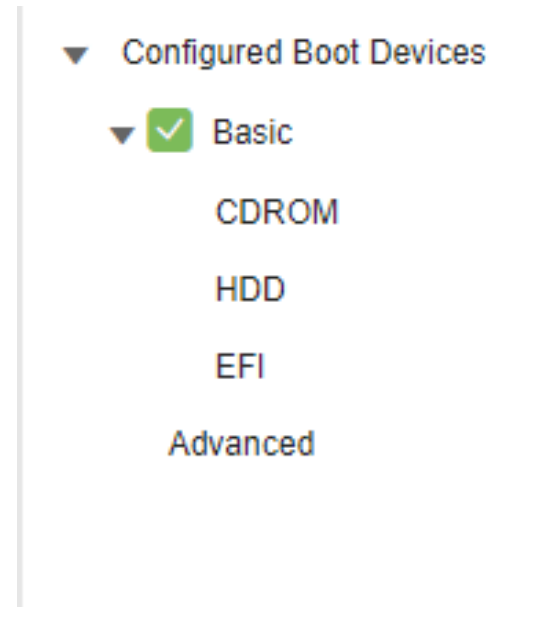

CIMC Boot configuration changed

5. Now, you can reboot the appliance and it must not show the previous shell anymore.